## How to Edit Your Individual Page in QGiv

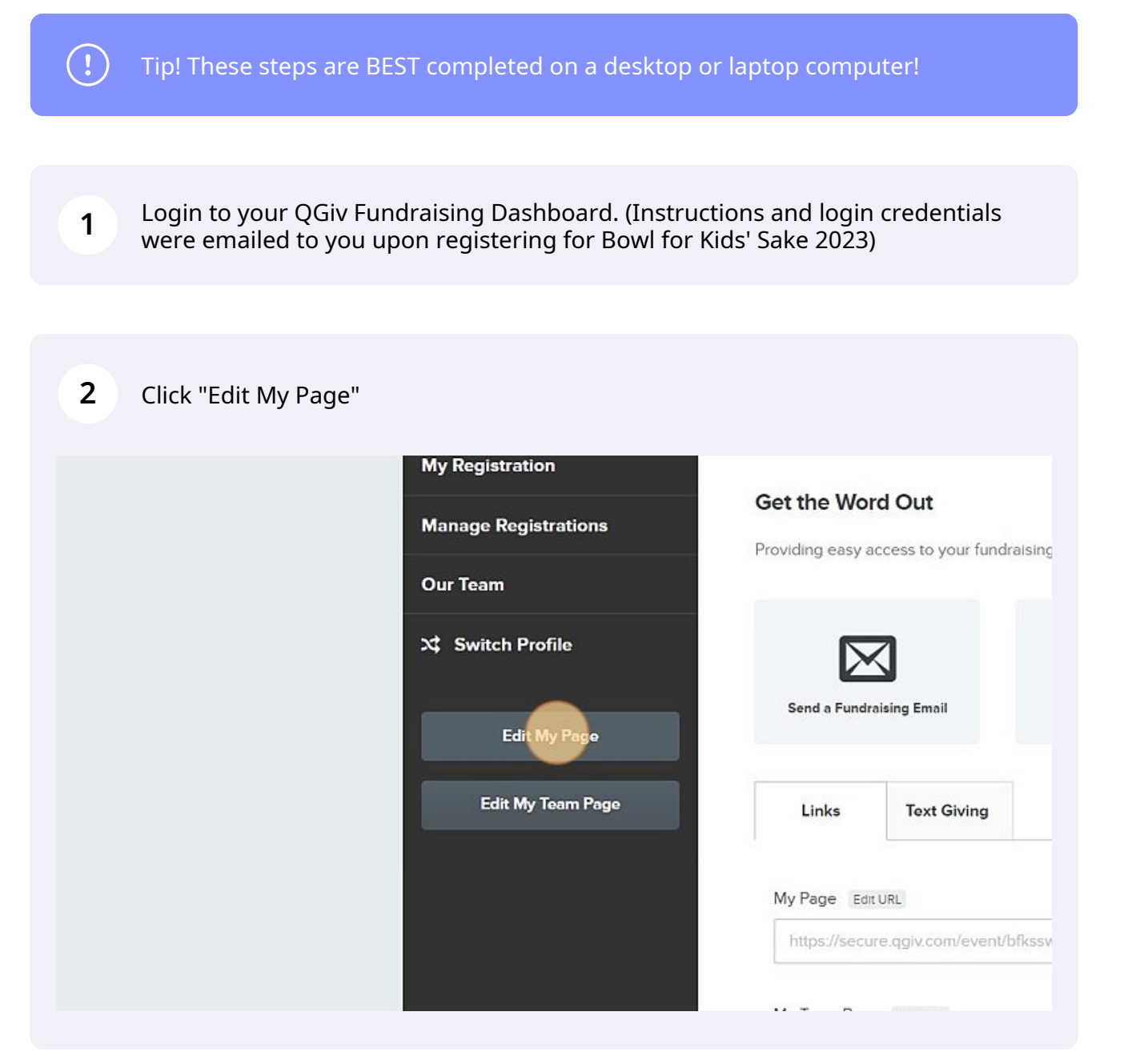

Scribe

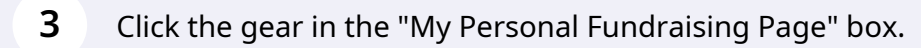

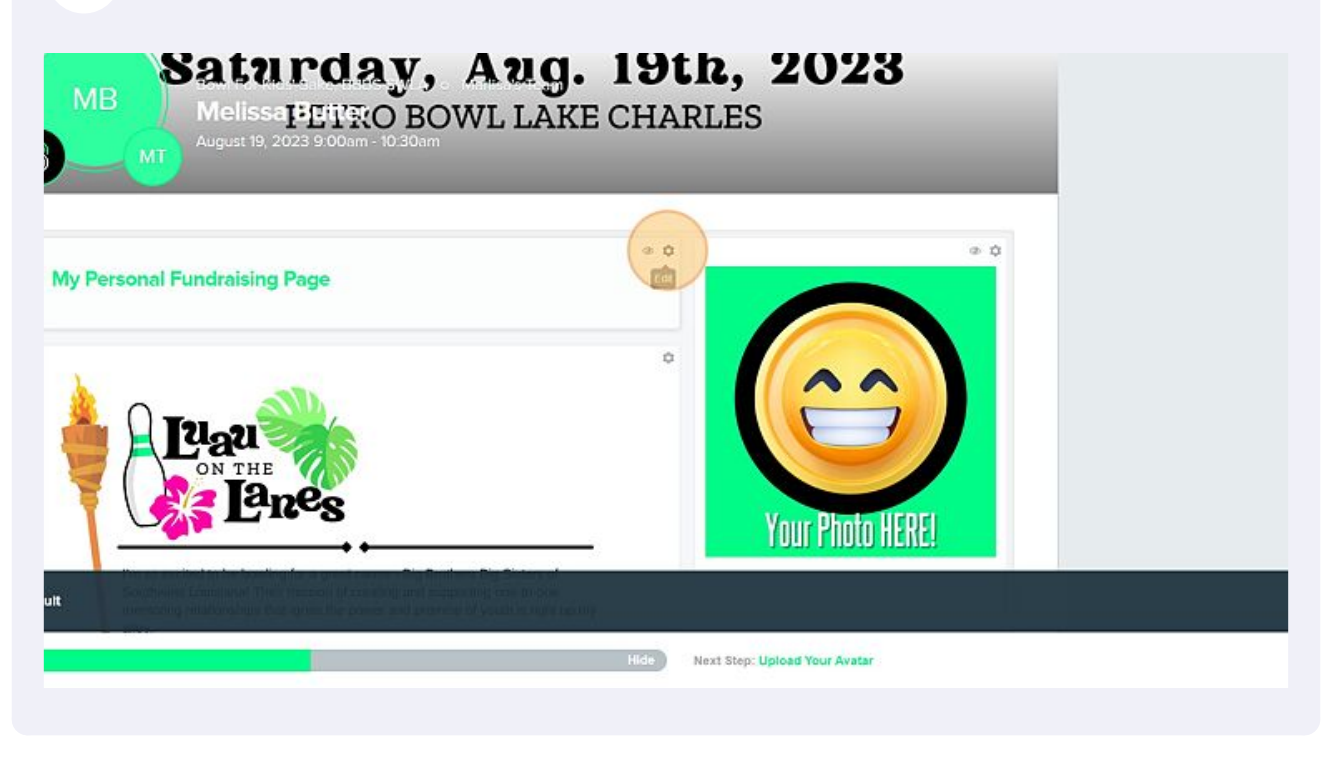

4 Edit the Page Title field to "Your Name's Personal Fundraising Page."

| MB<br>Melissa<br>August 19, 2023 9:00am - 10:30am         |
|-----------------------------------------------------------|
| Page Title:<br>My Personal Fundraising Page<br>Sub Title: |
| Alignment:<br>Left                                        |

| 5 Click "Update" |                                                      |
|------------------|------------------------------------------------------|
|                  | Alignment:<br>Left<br>Style:<br>Standard *<br>Cancel |
|                  | ON THE DON THE                                       |

**6** Click the gear in the box containing the smiley face.

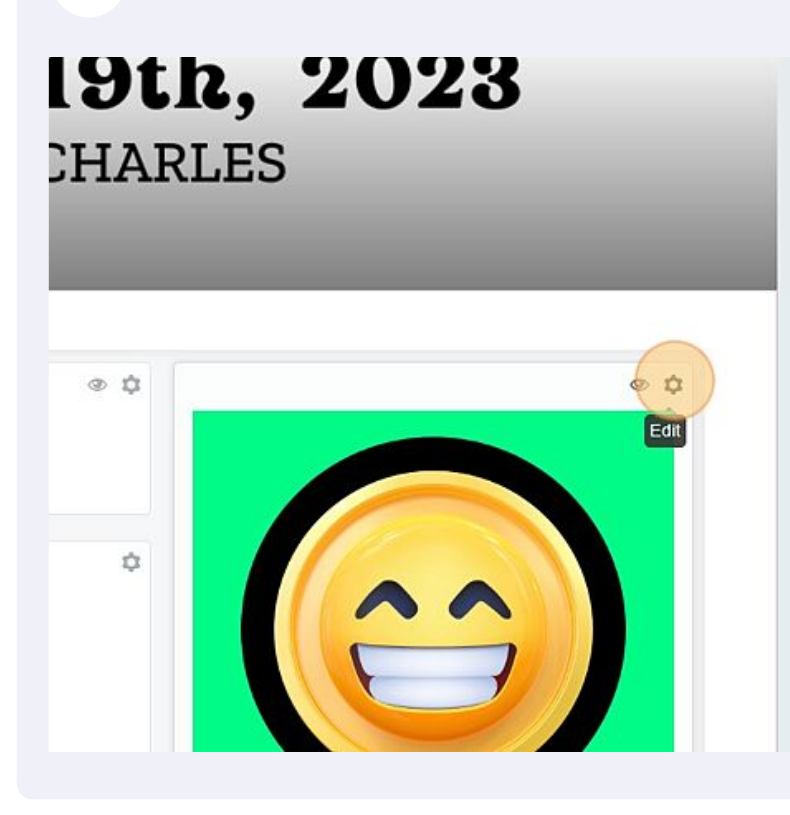

Select the smiley face and hit the backspace button to delete it.

7

8

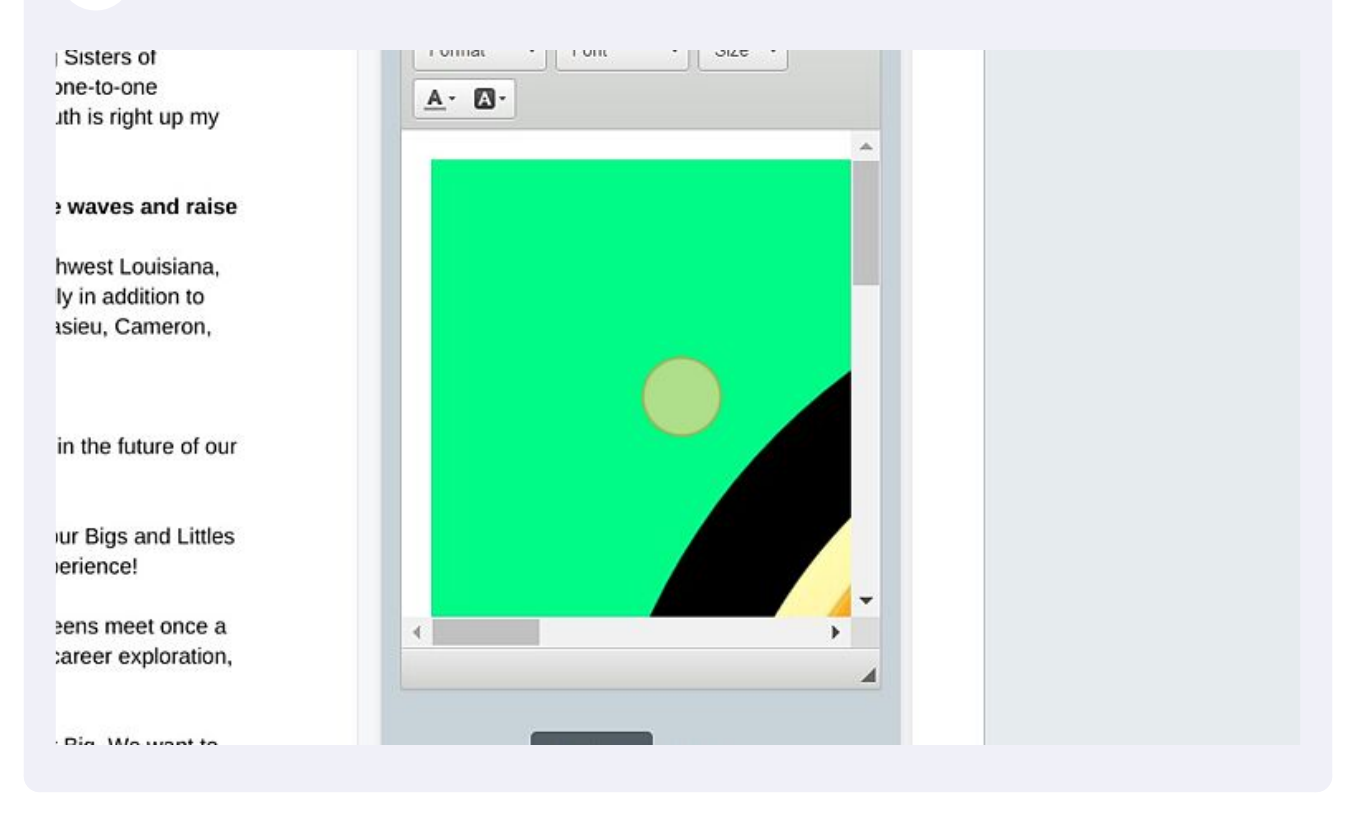

From your computer desktop, download, or photos folder, drag an image of your self into the blank space. Then click "Update"

| rs annually in addition to<br>ard, Calcasieu, Cameron,   |                                           |     |
|----------------------------------------------------------|-------------------------------------------|-----|
| used!<br>u believe in the future of our                  |                                           |     |
| making our Bigs and Littles rable experience!            |                                           |     |
| ns! Our teens meet once a nances, career exploration,    | <ul> <li>↓</li> <li>body p img</li> </ul> |     |
| volunteer Big. We want to<br>keeps volunteering free for | Update                                    |     |
| Ny. We are exceeding over<br>Hide                        | Next Step: Upload Your Avatar             | 2 Q |
|                                                          |                                           |     |

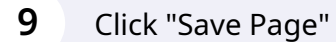

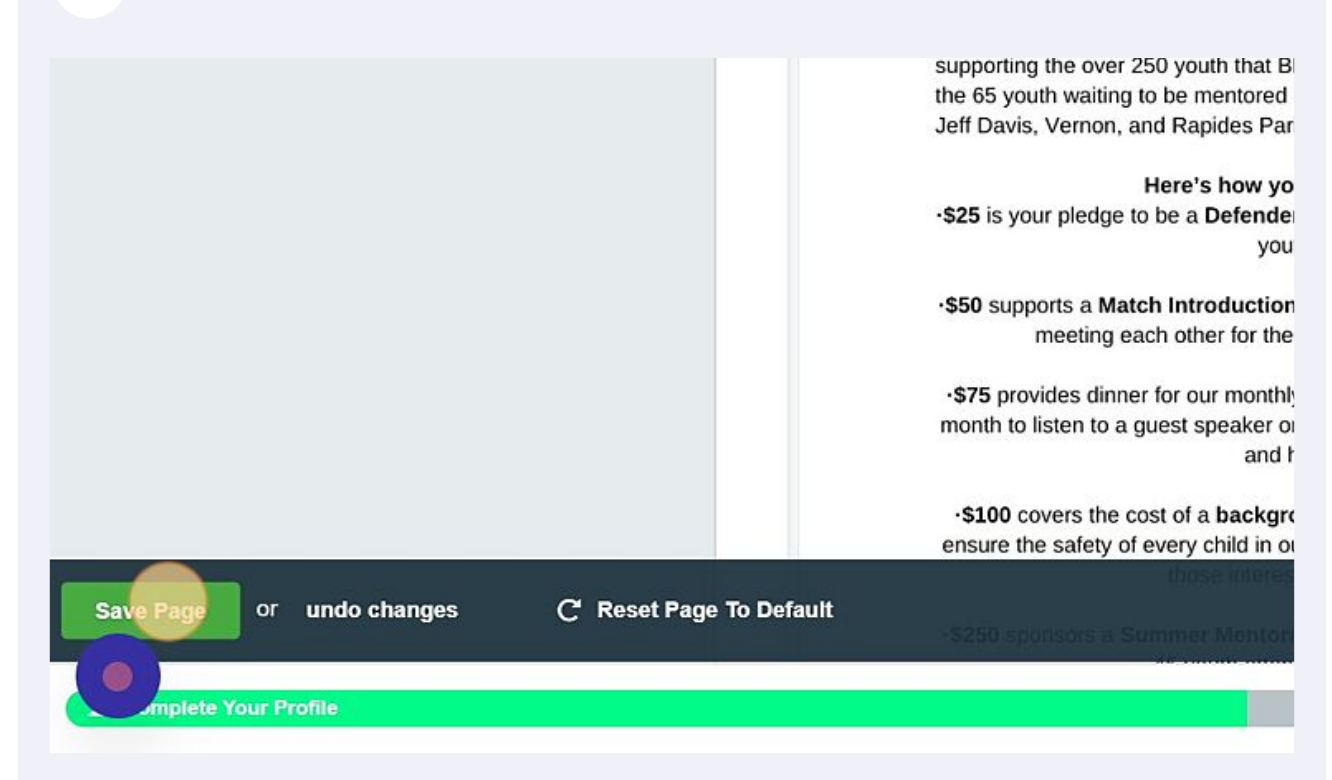

## COMPLETE